# ەجوم ةلسلس ىلع لوصولا ةدعاق دادعا جلاعم RV32x VPN

## فدەلا

ةيلوألا تانيوكتلا دادعإل ةحيرمو ةلەس ەيجوت ةقيرط "لوصولا ةدعاق دادعإ جلاعم" دعي متي .زامجلا نيوكتل ةيجيردت ةيلمع لالخ مدختسملا دشري وهو .RV32x مجوملا ىلع وأ ةكبشلا ىلإ لوصولاب حامسلل ةفلتخم ريياعم ىلإ ادانتسا لوصو ةدعاق نيوكت لوصولا دعاوق قيبطت مزلي يذلا تقولا ىلع ءانب لوصولا ةدعاق ةلودج تمت .مضفر متي يذلا ،لوصولا ةدعاق دادع جلاعم فصيو لاقملا اذه حضوي .مجوملا ىلع ەيف امم ،ةيامحلا رادج لالخ نم ةكبشلا لوخدل اهب حومسملا رورملا ةكرح ديدتا مادختسإ ماد عام مادختس

# قيبطتلل لباقلا زاهجلا

ةجودزم WAN ةكبشب VPN RV320 هجوم. NV325 Gigabit WAN VPN Router هجوملا

## جماربلا رادصإ

·v1.1.0.09

## لوصولا ةدعاق دادعإ جلاعم

متي .**جلاعملا** رتخاو هجوملا نيوكتل ةدعاسملا ةادألا ىلا لوخدلا ليجستب مق .1 ةوطخلا ج*لاعملا* ةحفص حتف:

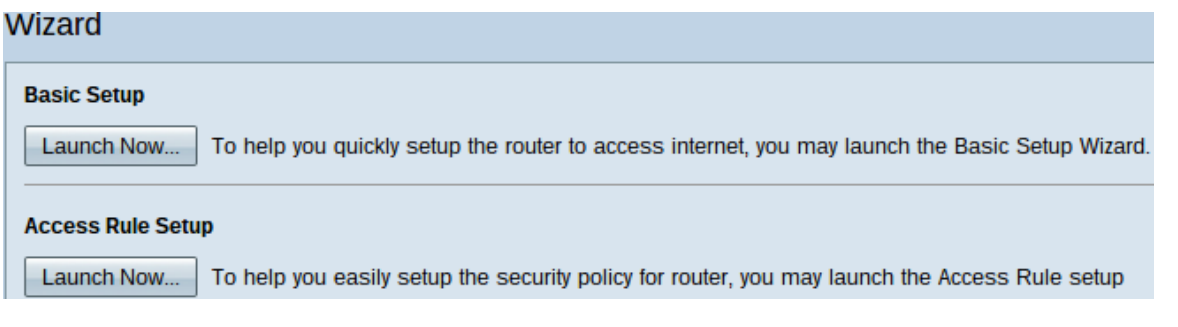

جلاعم عدبل لوصولا ةدعاق دادعا ةقطنم لفسأ **نآلا ليغشت** رزلا قوف رقنا .2 ةوطخلا *لوصولا ةدعاق تيبثت جلاعم* راوحلا عبرم رهظي .لوصولا ةدعاق دادعا.

|                 | Welcome to the Access Rules Installation Wizard                                                                                                    |
|-----------------|----------------------------------------------------------------------------------------------------|
|                 | Network Access Rules evaluate network traffic's Source IP address, Destination IP address,<br>and IP protocol type to decide if the IP traffic is allowed to pass through the firewall. Custom<br>rules take precedence, and may override these rules. RV320's default stateful packet<br>inspection.                                                                                                    |
|                 | The ability to define Network Access Rules is a very powerful tool. Using custom rules, it is<br>possible to disable all firewall protection or block access to the Internet. Use extreme caution<br>when creating or deleting Network Access Rules.                                                                                                    |
|                 | RV320 has the following default rules:                                                                                                    |
|                 | <ul> <li>All traffic from the LAN to the WAN is allowed.</li> <li>All traffic from the WAN to the LAN is denied.</li> <li>All traffic from the LAN to the DMZ is allowed.</li> <li>All traffic from the DMZ to the LAN is denied.</li> <li>All traffic from the WAN to the DMZ is allowed.</li> <li>All traffic from the DMZ to the WAN is allowed.</li> <li>All traffic from the DMZ to the WAN is allowed.</li> <li>Custom rules can be created to override the RV320 default rules.</li> </ul> |
| uluili<br>cisco |                                                                                                    |
|                 | Back Next Cancel                                                                                                    |
| ڧنا .3 ةوطخلا   | جلاعملا ىلا قعباتملل <b>يلاتلا</b> قوف رۇ.                                                                                                    |
| ءارجإلا         |                                                                                                    |

| Action           | Select the Action.                                                                                                    |
|------------------|----------------------------------------------------------------------------------------------------|
| Service          | Select Allow or Denv depending on the intent of the rule. For example, to configure the router                                                       |
| Log              | to allow all FTP traffic access to the Internet from the LAN, select Allow. Or, to restrict all FTP traffic access Internet from the LAN select Denv |
| Source Interface |                                                                                                    |
| Source IP        | Action: Deny V                                                                                                    |
| Destination IP   |                                                                                                    |
| Schedule         |                                                                                                    |
| Summary          |                                                                                                    |
| Finish           |                                                                                                    |
|                  |                                                                                                    |
|                  |                                                                                                    |
|                  |                                                                                                    |
|                  |                                                                                                    |
|                  |                                                                                                    |
|                  |                                                                                                    |
|                  |                                                                                                    |

Back

Next

يتلا ةدعاقلل حامسلل "ءارجإ" ةلدسنملا ةمئاقلا نم بسانملا رايخلا رز رتخأ .1 ةوطخلا ىلا لوصولا لوصولا لوصولا لوصول دعاوق ددحت .اهديءقت وأ اهدادعا كشو ىلع تنأ وأ ةنءعم ةزهجاً وأ تامدخ نم رورملا ةكرح ىلإ لوصولاب حامسلا لالخ نم ةيعرفلا ةكبشلا

Cancel

.اەضڧر

.رورملا ةكرح عيمجل حمسي — حامسلا<sup>.</sup> .رورملا ةكرح لك ديقي — ضفر. .جلاعملا ةعباتمل **يلاتلا** قوف رقنا .2 ةوطخلا.

## ةمدخلا

| / | Action           | Select the Service.                                                      |
|---|------------------|--------------------------------------------------------------------------|
|   | Service          | Select the service that will be allowed or denied from the Service menu. |
|   | Log              | Service: DOD2 (CD/110-110)                                               |
|   | Source Interface | Service. POP3[TCP/II0~II0]                                               |
|   | Source IP        |                                                                          |
|   | Destination IP   |                                                                          |
|   | Schedule         |                                                                          |
|   | Summary          |                                                                          |
|   | Finish           |                                                                          |
|   |                  |                                                                          |
|   |                  |                                                                          |
|   |                  |                                                                          |
|   |                  |                                                                          |
|   |                  |                                                                          |
|   |                  |                                                                          |
|   |                  |                                                                          |

Back Next Cancel

وأ اەب حامسلا متيل اەتيفصت ىلإ جاتحت يتلا ةبسانملا ةمدخلا رتخأ .1 ةوطخلا ةمدخلا" ةلدسنملا ةمئاقلا نم اەدييقت.

نم **[TCP&UDP/1~65535] رورملا تاكرح عيمج** رتخأ رورملا ةكرح عيمجل حامسلل **:ةظحالم** ةفاك ىلع ةمئاقلا يوتحت .حامسلل ءارجإ نييعت مت اذإ ةمدخلل ةلدسنملا ةمئاقلا اهتيفصت يف بغرت دق يتلا تامدخلا عاونأ.

دادعإلا ةعباتمل **يلاتلا** قوف رقنا .2 ةوطخلا.

لجس

| Se | lect  | the | Log. |
|----|-------|-----|------|
| 00 | ICCI. | uic | LUG. |

Action

| ~ | Service          | You can select Log packets matching this rule or Not |         |  | You can select Lo |  |
|---|------------------|------------------------------------------------------|---------|--|-------------------|--|
|   | Log              |                                                      |         |  |                   |  |
|   | Source Interface | Log:                                                 | Not log |  | •                 |  |
|   | Source IP        |                                                      |         |  |                   |  |
|   | Destination IP   |                                                      |         |  |                   |  |
|   | Schedule         |                                                      |         |  |                   |  |
|   | Summary          |                                                      |         |  |                   |  |
|   | Finish           |                                                      |         |  |                   |  |
|   |                  |                                                      |         |  |                   |  |
|   |                  |                                                      |         |  |                   |  |
|   |                  |                                                      |         |  |                   |  |
|   |                  |                                                      |         |  |                   |  |
|   |                  |                                                      |         |  |                   |  |
|   |                  |                                                      |         |  |                   |  |
|   |                  |                                                      |         |  |                   |  |
|   |                  |                                                      |         |  |                   |  |

Next

لجسلا رايخ ددحي ."لجسلا" ةلدسنملا ةمئاقلا نم بسانملا لجسلا رايخ رتخأ .1 ةوطخلا لوصولا دعاوق ةعومجمل ةقباطملا رورملا ةكرحل لجسب ظفتحيس زاهجلا ناك اذإ ام.

Cancel

لجسلا بقعتب ظافتحالا نم هجوملا نكمت — هذه لوصولا ةدعاق لجسلا مزح قباطت<sup>.</sup> اهديدحت مت يتلا ةمدخلل.

.لجسلا بقعت يف رارمتسالل هجوملا لطعي — لجس سيل·

دادعإلا ةعباتمل **يلاتلا** قوف رقنا .2 ةوطخلا.

Back

ردصملا ةەجاو

| , | Action           | Select the Source Interface                                                                                                    |
|---|------------------|----------------------------------------------------------------------------------------------------|
| Ĵ | Service          |                                                                                                    |
| Ĵ | Log              | Select the source, either WAN, LAN, DMZ or Any from the Source Interface menu. For<br>example, to allow all FTP traffic to access the Internet from the LAN, select the LAN as source. |
|   | Source Interface | Interface: WAN 2 V                                                                                                    |
|   | Source IP        |                                                                                                    |
|   | Destination IP   |                                                                                                    |
|   | Schedule         |                                                                                                    |
|   | Summary          |                                                                                                    |
|   | Finish           |                                                                                                    |
|   |                  |                                                                                                    |
|   |                  |                                                                                                    |
|   |                  |                                                                                                    |
|   |                  |                                                                                                    |
|   |                  |                                                                                                    |
|   |                  |                                                                                                    |

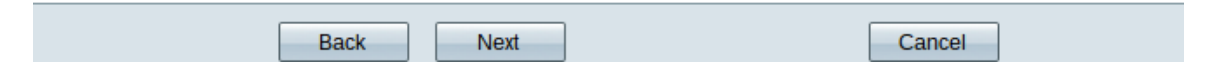

دجوت .ةبسانملا ردصملا ةمجاو رتخاو "ةمجاولا" ةلدسنملا ةمئاقلا قوف رقنا .1 ةوطخلا لوصولا ةدعاق ضرف متي ثيح ةمجاولا مذه.

.طقف LAN ةكبش تانايب رورم ةكرح ىلع لوصولا ةدعاق رثؤت — LAN.

.طقف 1 WAN رورم ةكرح ىلع لوصولا ةدعاق رثؤت — 1 WAN.

.طقف 2 WAN رورم ةكرح ىلع لوصولا ةدعاق رثؤت — 2 WAN.

زاهجلا تاهجاو نم يأ يف رورملا ةكرح عيمج ىلع لوصولا ةدعاق رثؤت — يأ·

دادعإلا ةعباتمل **يااتال** قوف رقنا .2 ةوطخلا.

### ردصملا IP

| ~ | Action           | Select the Source IP type and enter the IP address.                                              |
|---|------------------|--------------------------------------------------------------------------------------------------|
| ~ | Service          | For example, to allow all users on LAN side to access the Internet, select Any. To allow certain |
| ~ | Log              | users on LAN side to access the Internet, select Single or Range and enter the IP address.       |
| ~ | Source Interface | Single <b>v</b> 192.0.2.4                                                                        |
|   | Source IP        |                                                                                                  |
|   | Destination IP   |                                                                                                  |
|   | Schedule         |                                                                                                  |
|   | Summary          |                                                                                                  |
|   | Finish           |                                                                                                  |
|   |                  |                                                                                                  |
|   |                  |                                                                                                  |
|   |                  |                                                                                                  |
|   |                  |                                                                                                  |
|   |                  |                                                                                                  |
|   |                  |                                                                                                  |
|   |                  |                                                                                                  |
|   |                  |                                                                                                  |
|   |                  | Back Next Cancel                                                                                 |

نم ەيلع لوصولا ةدعاق قيبطت متي يذلا بسانملا ردصملا IP عون رتخأ .1 ةوطخلا ةحاتملا قلدسنملا قمئاقلا.

.مەيلع ةقبطملا ةدعاقلا زاەجلا ةكبشل IP ناونع يأل نوكي — يأ·

Select the Source IP type and enter the IP address.

For example, to allow all users on LAN side to access the Internet, select Any. To allow certain users on LAN side to access the Internet, select Single or Range and enter the IP address.

Single • 192.0.2.4

#### IP ناونع لخدأ .زاهجلا ةكبشل ددحم دحاو IP ناونع الإ ةدعاقلا هيلع قبطني ال — يداحأ<sup>.</sup> بولطملا.

Select the Source IP type and enter the IP address.

For example, to allow all users on LAN side to access the Internusers on LAN side to access the Internet, select Single or Range

Range T 192.0.2.40 To 192.0.2.100

اذإ .ةكبشلا ىلع IP نيوانع نم ددحم قاطن طقف مەيلع ةدعاقلا قبطي — قاطنلا<sup>.</sup> قاطنلل ةياەنلاو ةيادبلل IP نيوانع لاخدا ىلإ جاتحت ،قاطنلا ترتخأ.

دادعإلا ةعباتمل **يااتال** قوف رقنا .2 ةوطخلا.

#### ةەجولا IP

| ~ | Action           | Select the Destination IP type and enter the IP address.                                      |  |  |  |
|---|------------------|-----------------------------------------------------------------------------------------------|--|--|--|
| ~ | Service          | Select the destination, either Any, Single or Range * from the Destination IP pull-down menu. |  |  |  |
| ~ | Log              | For example, to allow access to the DMZ port from the Internet, select Single or Range and    |  |  |  |
| ~ | Source Interface |                                                                                               |  |  |  |
| ~ | Source IP        | Any 🔻                                                                                         |  |  |  |
|   | Destination IP   |                                                                                               |  |  |  |
|   | Schedule         |                                                                                               |  |  |  |
|   | Summary          |                                                                                               |  |  |  |
|   | Finish           |                                                                                               |  |  |  |
|   |                  |                                                                                               |  |  |  |
|   |                  |                                                                                               |  |  |  |
|   |                  |                                                                                               |  |  |  |
|   |                  |                                                                                               |  |  |  |
|   |                  |                                                                                               |  |  |  |
|   |                  |                                                                                               |  |  |  |
|   |                  |                                                                                               |  |  |  |
|   |                  |                                                                                               |  |  |  |

نم ەيلع لوصولا ةدعاق قيبطت متي يذلا بسانملا ةەجولا IP عون رتخأ .1 ةوطخلا ةحاتملا قلدسنملا قمئاقلا.

Cancel

.مەيلع ةقبطملا ةدعاقلا ىلع ةەجولل IP ناونع يأ يوتحي — يأ·

Next

Select the Destination IP type and enter the IP address.

Back

Select the destination, either Any, Single or Range \* from the Dest For example, to allow access to the DMZ port from the Internet, sel enter the IP address of DMZ port.

Single • 192.0.2.17

.بولطملا IP ناونع لخدأ .هيلع ةقبطملا ةدعاقلا ددحم طقف دحاو IP ناونع·

Select the Destination IP type and enter the IP address.

Select the destination, either Any, Single or Range \* from the Desti For example, to allow access to the DMZ port from the Internet, sel enter the IP address of DMZ port.

Range T 192.0.2.27 To 192.0.2.47

نم ةجراخلا IP نيوانع نم ددحم قاطن يف طقف مەيلع ةدعاقلا قيبطت متي — قاطنلا<sup>.</sup> .قاطنلل ةياەنلاو ةيادبلل IP نيوانع لاخدا يلإ جاتحت ،قاطنلا ترتخأ اذا .زاەجلا ةكبش

دادعإلا ةعباتمل **يلاتلا** قوف رقنا .2 ةوطخلا.

لودج

| ~ | Action           | Wł  | nen it works                                                                                              |
|---|------------------|-----|----------------------------------------------------------------------------------------------------|
| ~ | Service          | Sel | ect the scheduling for this rule to be enforced.                                                          |
| ~ | Log              |     | Abuque                                                                                                    |
| ~ | Source Interface |     | Select <b>Always</b> from the Apply this rule menu if the rule is always in effect.                       |
| ~ | Source IP        | ۲   | Interval :                                                                                                |
| ~ | Destination IP   |     | Select <b>Interval</b> to define the specific time and day of week range for this rule to be<br>enforced. |
|   | Schedule         |     |                                                                                                    |
|   | Summary          |     |                                                                                                    |
|   | Finish           |     |                                                                                                    |
|   |                  |     |                                                                                                    |
|   |                  |     |                                                                                                    |
|   |                  |     |                                                                                                    |
|   |                  |     |                                                                                                    |
|   |                  |     |                                                                                                    |
|   |                  |     |                                                                                                    |
|   |                  |     |                                                                                                    |
| _ |                  |     |                                                                                                    |

ةدعاق قيبطت ديرت يذلا تقولا رايتخال بسانملا رايتخالا رز قوف رقنا .1 ةوطخلا .هجوملا يلع هيف لوصولا

Cancel

Next

Back

مقف ،رايخلا اذه ترتخأ اذإ .هجوملا ىلع امئاد ةطشن لوصولا دعاوق نوكت — امئاد<sup>.</sup> يضارتفالا دادعإلا وه اذه .5 ةوطخلا ىلإ يطختلاب.

اذه ترتخأ اذإ .ةددحملا تاقوألا ضعبل ةطشن لوصولا دعاوق نوكت — ينمزلا لصافلا<sup>.</sup> لوصولا ةدعاق ضرفل ينمزلا لصافلا لاخدا يا جاتحت ،رايخلا.

| <ul> <li>Action</li> </ul>           | Enter the Scheduling                                                    |
|--------------------------------------|-------------------------------------------------------------------------|
| <ul> <li>Service</li> </ul>          | Time Setting                                                            |
| ✓ Log                                | Enter the time of day (in 24-hour format) to begin and end enforcement. |
| <ul> <li>Source Interface</li> </ul> | From: 04:20 (bb:mm)                                                     |
| <ul> <li>Source IP</li> </ul>        | From: 04.30 (nn.nm)                                                     |
| <ul> <li>Destination IP</li> </ul>   | To: 17:14 (hh:mm)                                                       |
| Schedule                             |                                                                         |
| Summary                              | Date Setting                                                            |
| Finish                               | Enter the day of week to begin and end enforcement.                     |
|                                      | 🔲 Everyday 🗹 Sun 🗏 Mon 🗹 Tue 🗌 Wed 🔲 Thu 🔲 Fri 🔲 Sat                    |
|                                      |                                                                         |
|                                      |                                                                         |
|                                      |                                                                         |
|                                      |                                                                         |
|                                      |                                                                         |
|                                      | Back Next Cancel                                                        |

قيسنت .نم لقحلا يف هيف لوصولا ةمئاق قيبطت ديرت يذلا تقولا لخداً .2 ةوطخلا وه تقولاا hh:mm.

لقحلا يف لوصولا ةمئاق قيبطت هيف ديرت يذلا تقولا ىتح تقولا لخداً .3 ةوطخلا وه تقولا قيسنت .ىلإ hh:mm.

ةمئاق قيبطت اهيف ديرت يتلا ةددحملا مايألاب ةصاخلا رايتخالاا ةناخ ددح .4 ةوطخلا لوصولا.

دادعإلا ةعباتمل **يلاتلا** قوف رقنا .5 ةوطخلا.

صخلم

| ~ | Action           | Summary             |                                                   |
|---|------------------|---------------------|---------------------------------------------------|
| ~ | Service          | Please review the f | ollowing settings and ensure the data is correct. |
| ~ | Log              | Action:             | Deny                                              |
| ~ | Source Interface | Service:            | All Traffic [TCP&UDP/1~65535]                     |
| ~ | Source IP        | Log:                | Not log                                           |
| ~ | Destination IP   | Source Interface:   | WAN 2                                             |
| ~ | Schedule         | Source IP:          | 192.0.2.4                                         |
|   | Summary          | Destination IP:     | Any                                               |
|   | Finish           | Schedule :          | From 04:30 To 17:14 , Sun , Tue                   |

| Back Su | bmit Cancel |
|---------|-------------|
|---------|-------------|

اەنيوكت مت يتلاا تادادعإلاا عيمجل ةماع ضرع ةقيرط *صخلملا* ةحفص ضرعت **:ةظحالم** دادعإ جلاعم ةطساوب RV320 يف وتلل

جلاعملا نيوكت ىلإ اەتيرجأ يتلا تارىيغتلا لاسرال **لاسرا** قوف رقنا .1 ةوطخلا.

## ءاەنإ

| Service     Access Rules have been successfully configured.     Log     Source Interface     Source IP     Destination IP     Schedule     Summary     Finish     Cancel Finish | <ul> <li>Action</li> </ul>           | Device Setup Complete                           |        |        |
|----------------------------------------------------------------------------------------------------|--------------------------------------|-------------------------------------------------|--------|--------|
| <ul> <li>Log</li> <li>Source Interface</li> <li>Sobreal IP</li> <li>Destination IP</li> <li>Schedule</li> <li>Summary</li> <li>Finish</li> </ul>                                | <ul> <li>Service</li> </ul>          | Access Dules have been successfully configured  |        |        |
| <ul> <li>Source Interface</li> <li>Source IP</li> <li>Destination IP</li> <li>Schedule</li> <li>Summary</li> <li>Finish</li> </ul>                                              | ✓ Log                                | Access Rules have been successfully configured. |        |        |
| <ul> <li>Source IP</li> <li>Destination IP</li> <li>Schedule</li> <li>Summary</li> <li>Finish</li> </ul>                                                                        | <ul> <li>Source Interface</li> </ul> |                                                 |        |        |
| Destination IP Schedule Summary Finish  Cancel Finish                                                                                                    | <ul> <li>Source IP</li> </ul>        |                                                 |        |        |
| <ul> <li>Schedule</li> <li>Summary</li> <li>Finish</li> </ul>                                                                                                    | <ul> <li>Destination IP</li> </ul>   |                                                 |        |        |
| ✓ Summary Finish Cancel Finish                                                                                                    | <ul> <li>Schedule</li> </ul>         |                                                 |        |        |
| Finish                                                                                                    | <ul> <li>Summary</li> </ul>          |                                                 |        |        |
| Cancel                                                                                                    | Finish                               |                                                 |        |        |
| Cancel                                                                                                    |                                      |                                                 |        |        |
| Cancel                                                                                                    |                                      |                                                 |        |        |
| Cancel                                                                                                    |                                      |                                                 |        |        |
| Cancel                                                                                                    |                                      |                                                 |        |        |
| Cancel                                                                                                    |                                      |                                                 |        |        |
| Cancel                                                                                                    |                                      |                                                 |        |        |
| Cancel                                                                                                    |                                      |                                                 |        |        |
| Cancel Finish                                                                                                    |                                      |                                                 |        |        |
|                                                                                                    |                                      |                                                 | Cancel | Finish |

لوصولا ةدعاق دادعإ جلاعم ءاەنإل **ءاەناٍ** قوف رقنا .1 ةوطخلا.

ةمجرتاا مذه لوح

تمجرت Cisco تايان تايانق تال نم قعومجم مادختساب دنتسمل اذه Cisco تمجرت ملاعل العامي عيمج يف نيم دختسمل لمعد يوتحم ميدقت لقيرشبل و امك ققيقد نوكت نل قيل قمجرت لضفاً نأ قظعالم يجرُي .قصاخل امهتغلب Cisco ياخت .فرتحم مجرتم اممدقي يتل القيفارت عال قمجرت اعم ل احل اوه يل إ أم اد عوجرل اب يصوُتو تامجرت الاذة ققد نع اهتي لوئسم Systems الما يا إ أم الا عنه يل الان الانتيام الال الانتيال الانت الما